#### prodriue

#### SUBARU Impreza WRX SIII spec C type RA-R

#### 2007年11月6日

STREET, STREET, STREET

純正ハーネス接続用ケーブル

この日やっと MastroWRX.com(USA)から、ProdriveUSA の 3 port boost solenoid が到着した。10月 5日に注文して からほぼーヶ月掛かったことになる。さっそく箱を開けると、 中にはいかにもアメリカらしく、無造作にボール紙に包まれ た ソレノイドバルブ本体とケーブルが出てきた。さっそく装 着したいところだが、後日の Impreza NET 情報で、ノーマル の ECU では対応できないことがわかり、ついに純正 ECU の 書換を行う決意をした。それまではしばしのお預けである。

> 3 port boost solenoid (ProdriveUSA) 本体 には PIERBURG GERMANYの文字 がハッキリ刻まれている。 (独)ピアブルグ社製である。

固定用ステー

ただし、このステーが確実に使え るのは丸目 GD 系のみで、涙目 GD 以降は取付スペースが違うため純正 位置には上手く収まらないそうだ。

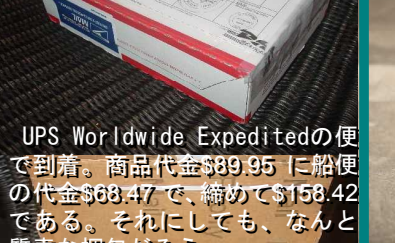

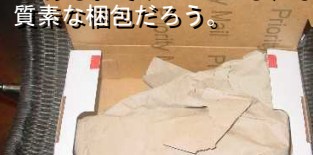

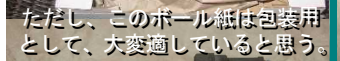

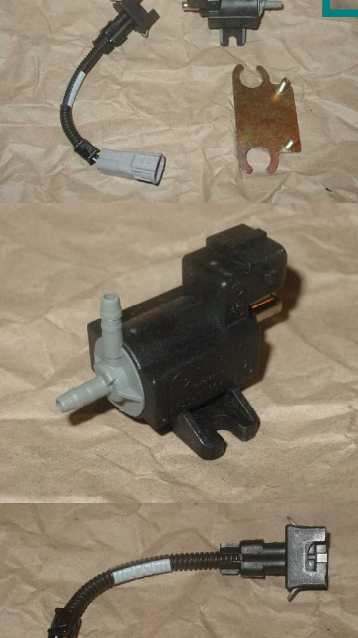

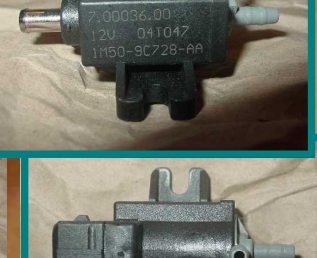

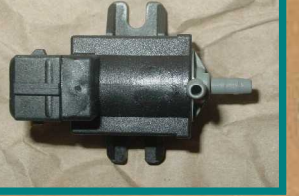

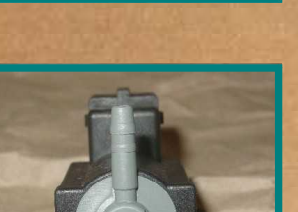

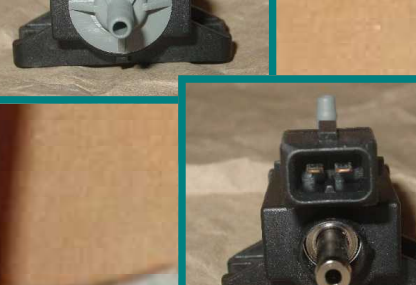

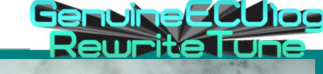

Genuine Eluico

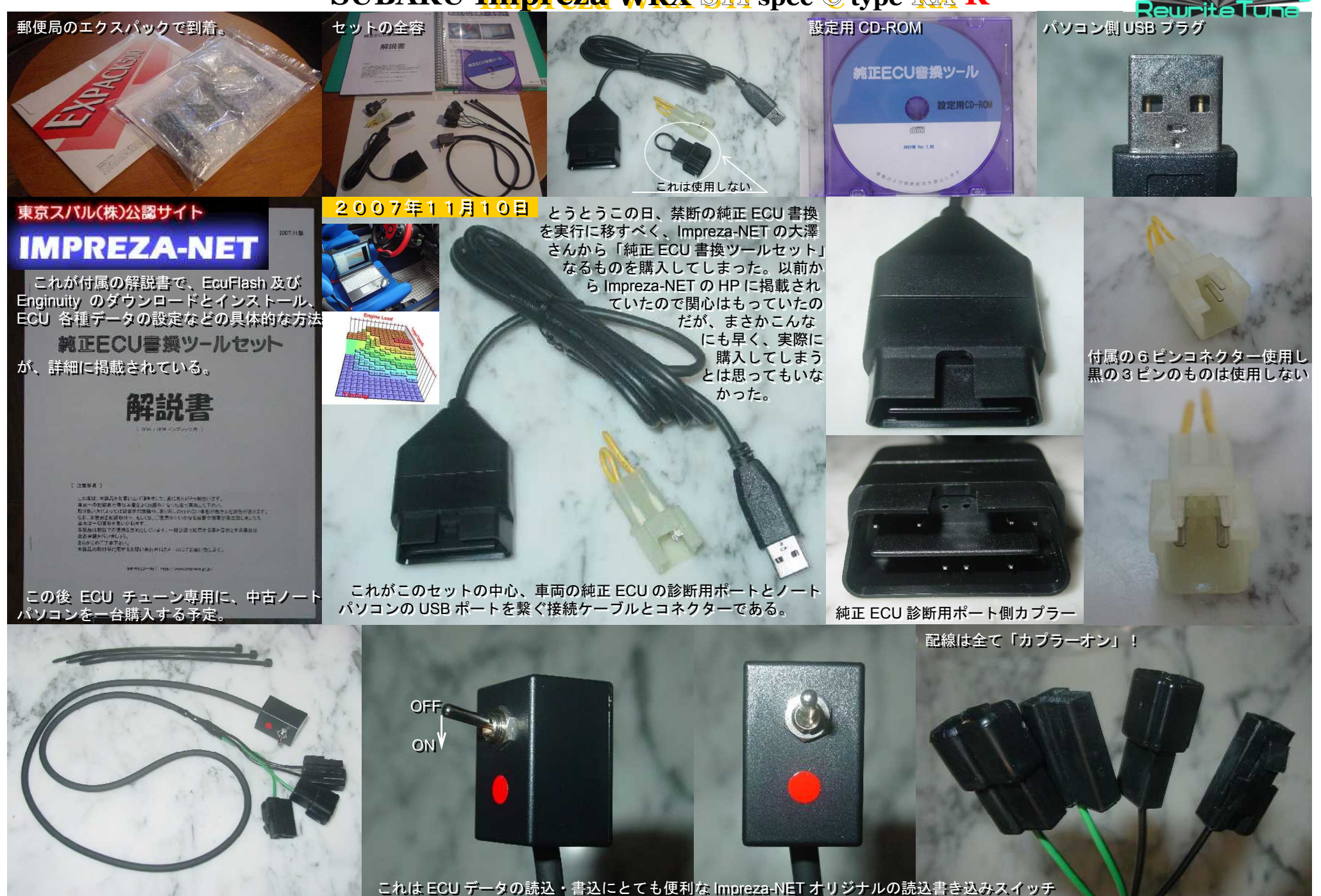

<u>Senvine/E/C/Jiac</u>

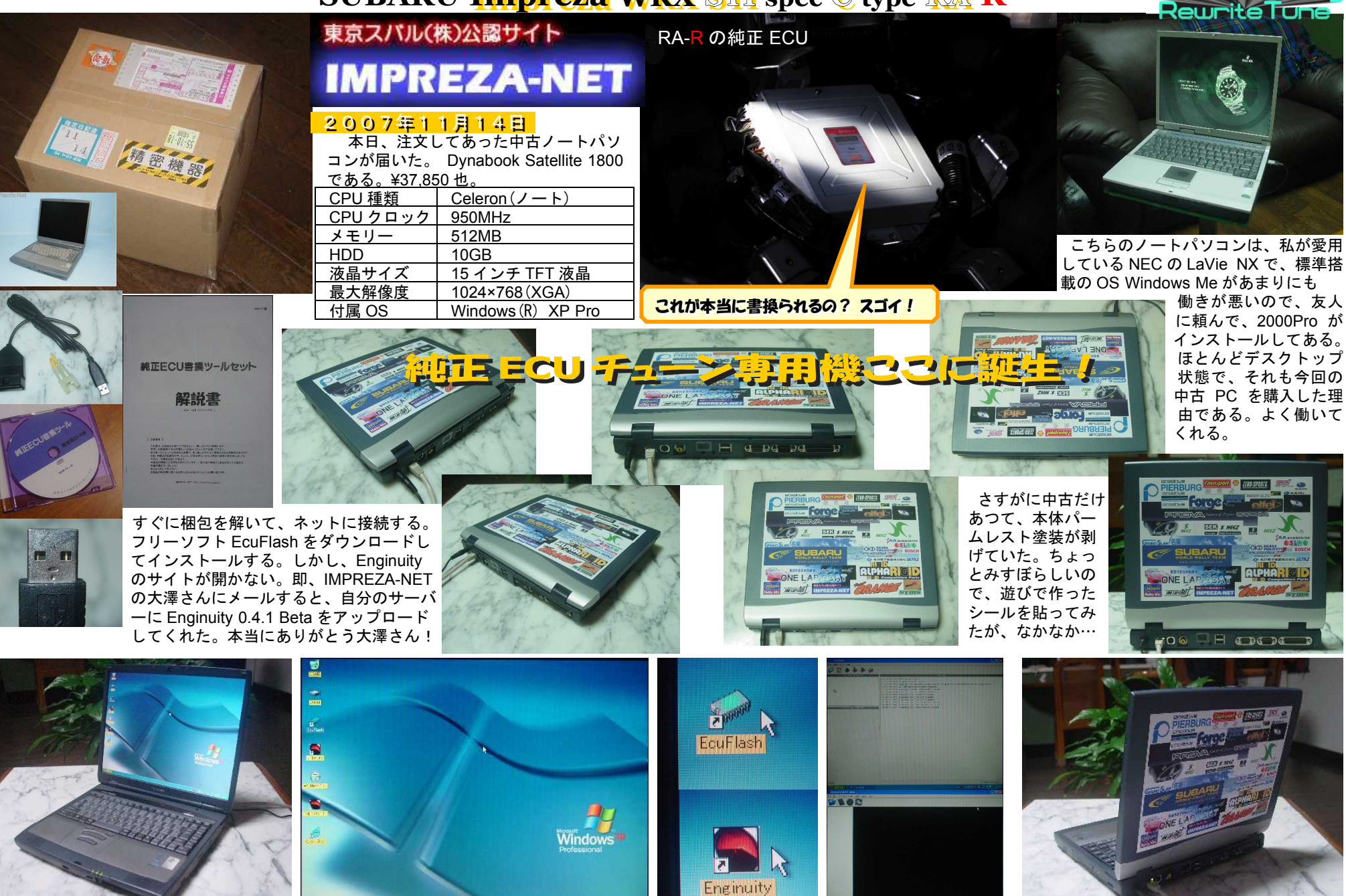

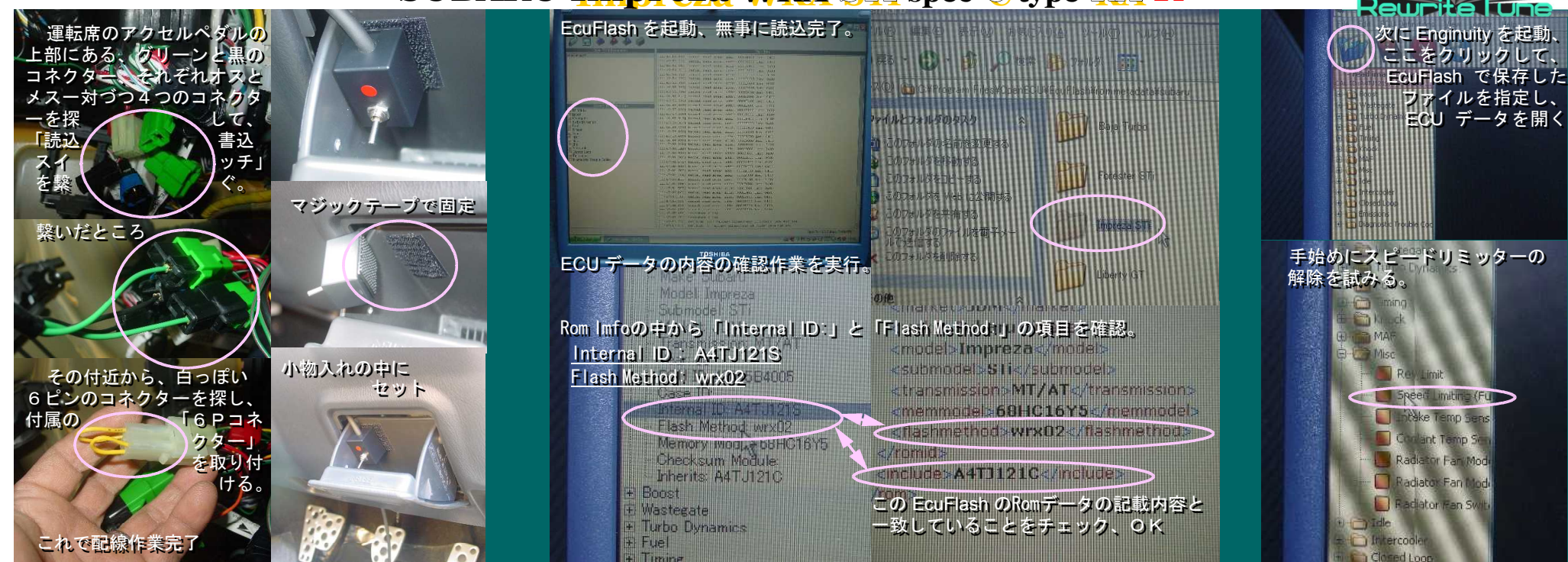

2007年11月18日 いよいよ、本日は RA-R の純正 ECU 書換にトライする日だ。少し肌寒いが、天気も良くて作業にはうってつけの日になった。近所のホームセンターで、 マジックテープを購入し、さっそく作業に取り掛かった。まずはセットに付属の「読込書込スイッチ」の取付だ。ダッシュボード裏のコネクターもすぐに見つかり、容易に取付完了。 次に「車両接続用ケーブル」(tactrix 製)を、運転席足元にある診断用ポートに差し、ノートパソコンを接続する。EcuFlash を起動するが、「No Vehicle Interface」が表示され、再 セットして何とか「OpenPort~」に漕ぎつけた。その後、ECUデータの読込・保存も無事終了し、Enginuityを起動して保存したECUデータを取り込む。さあ、データ編集の開始だ。 さしあたってスピードリミッターのカットに取り組む。するとさすがRA-R、リミッター作動速度はノーマルで230kmである。しかし、カットが目的なので、「On Above」「Off Below」両 方に「255」を設定した。これで、リミッターカット完了。続いてレブリミッターも200rpm嵩上げしてやった。今回の設定変更は、この2点に留め後はデータの閲覧だけで終了とした。

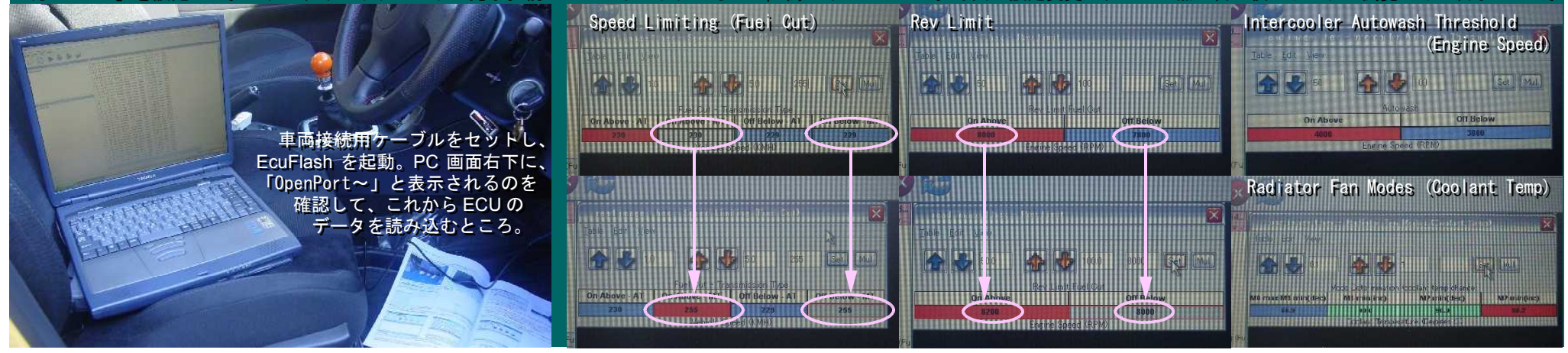

SenvineEC

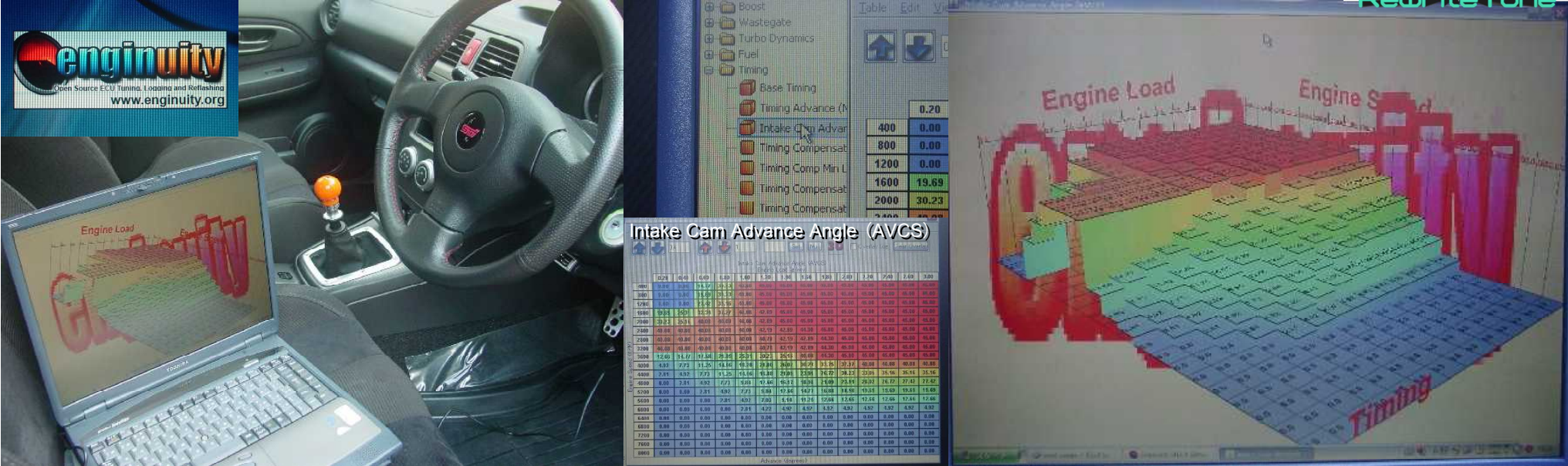

2007年11月18日 ECU データの閲覧で一番楽しみにしていたのが、この可変バルブタイミング(AVCS)の三次元グラフだ。それにしても迫力のある RA-R のグラフ映像だ。 今後の書換作業がますます楽しみである。後、インタークーラーウォータースプレーとラジェターファンの動作設定はそのままにして、閲覧だけで終わった。 いよいよ最終作業の ECU データの書き込みである。やはりこれが一番緊張した。書き込みテストを実行する際に、何度トライしてもエラーメッセージが出てしまう。イグニッショ ンキーをONにした後、1秒以内にパソコン画面にある、書込のメッセージボックスの「OK」ボタンをクリックするタイミングが悪いのだと思いこみ、その後、何度かエラーを繰り 返してから、どうも何かがおかしいと思ったら、案の定「読込書込スイッチ」を「ON」にするのを、すっかりわすれていたことに気が付いた。やはり緊張していたんだなー。その後、 「読込書込スイッチ」を「ON」にしたら、一発で成功。本番の書込も1回で完了。これは本当によいリハーサルになったと思う。それにしてもエキサイティングな体験だった。

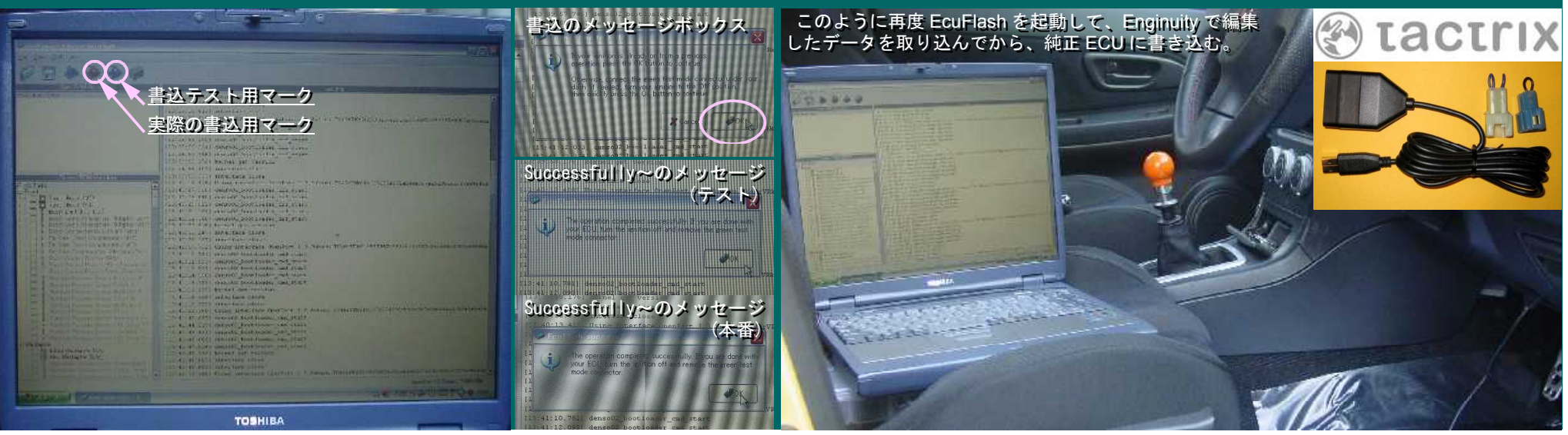

**GenuineECU**loc

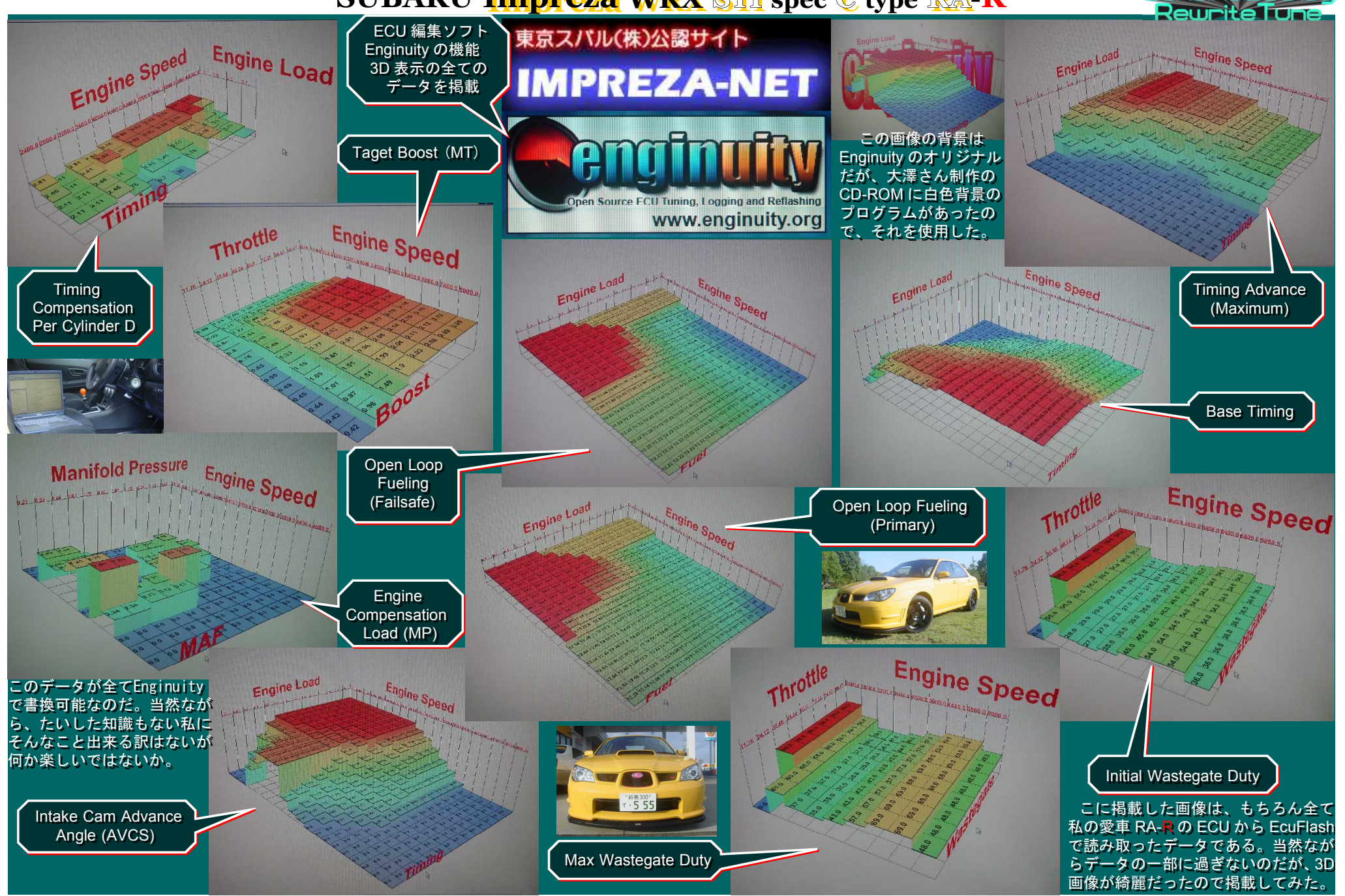

2007年12月2日 いに下げて、座面に PC が水平になるように、トランクに入れてあるツールボックスを大小2個重ねて置き、その上に PC をセットし、車外のコードリールから電源を取って作業開始。 まず、PC を立ち上げて EcuFlash を起動。次に車両接続用ケーブルの USB 側のプラグを PC の後ろのポートに差し込んで、①ドライバーの起動を EcuFlash の画面右下に確認してから、 ② ステアリングコラムの下側にある③ ECU 診断用ポートに、④ 接続用ケーブルのもう一方のプラグを差し込みセッティングは完了。つづいて EcuFlash 画面の左上⑤ 読込のアイコン をクリックすると、⑥ のボックスが現れるので、一番下の車種を選んで⑦ のボックスを表示させて、読込準備が整った。次は⑧ の読込書込スイッチを ON にして、いよいよ読込だ。

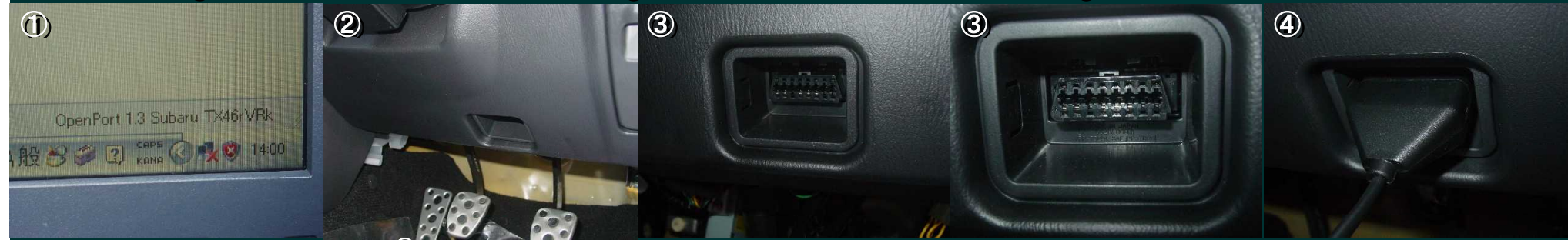

まずはイグニッションにキーを差し込み、⑦の画面のメールボックスの OK の上にカーソルを置いておく(これは素早くクリックするため)。次に、イグニッションキーを ON の位置ま で回して(スターターを回さないように注意)、1秒以内に PC 画面の OK をクリックする。以上の操作が確実に行われると読込作業が実行される。⑨はデータ読込実行中の PC 画面。 ここまでの操作は1回目で既に経験済みだが、やはり緊張する。データの読込実行中に、もしも電源が落ちたらと考えると、ゾッとしてしまう。動作が完了するまでは油断できない。 読込が全て完了したら⑩、完了を知らせるメールボックスが表示される。しかし、慌てずにまずイグニッションキーを OFF にし、つづいて読込書込スイッチも OFF にしてから、メー ルボックスの OK ボタンをクリックして終了する。この ECU のデータは1回目に書込したデータ2なので、それと基本的に変わらないはずだが、一応データ4として保存しておく。

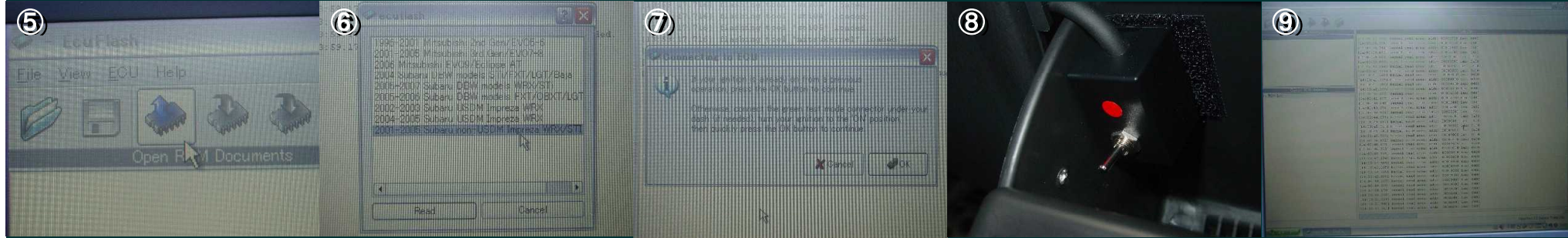

次にあらかじめ Enginuity で編集、作成し保存しておいた、データ3を EcuFlash に読み込んで、純正 ECU に書き込むのだが、このデータ3は自己学習機能をフルに活用できるように、 IMPREZA-NETの大澤さん提供のデータをもとに、Knock項の<u>Advance Multiplier (Initial)</u>の値を<u>「8」から「15」</u>に、Closed Loop項の<u>Closed Loop RPM</u>の値を<u>「3,100~3,200rpm」から「2,700~</u> 2,800rpm」に、<u>Closed Loop Throttle Maximum(MT)</u>の値も<u>純正値の約半分程度の数値</u>に設定変更し、Fuel」項の<u>「Throttle Tip-in Enrichment」</u>の値をスロットル開度4.7%~40.0%まで16段階の Enrichment Valueを一律プラス32ポイントとし、28.2%時だけさらに32ポイント余分に上乗せした数値に変更した。さらにラジエターファンの動作設定も純正の値より低めにセットした。

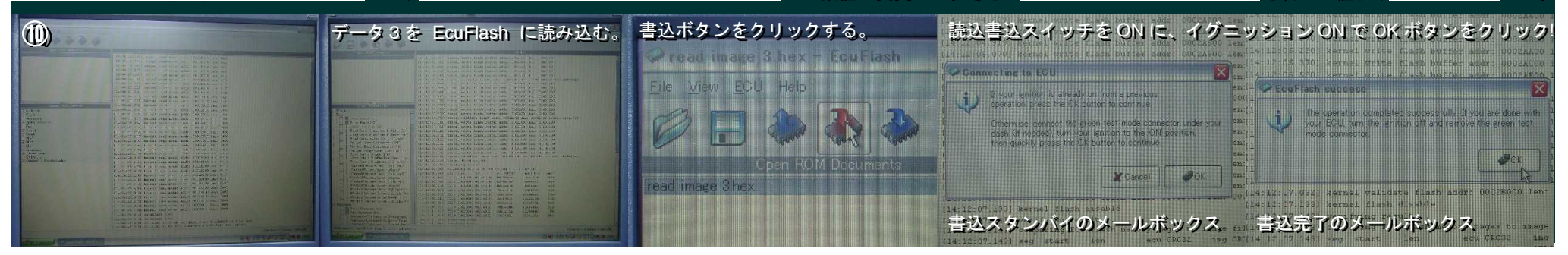

2007年12月2日 純正 ECU の書換が終了した後、ECU に学習させる必要があるので、慣らし運転がてら職場まで走らせた。実際に走行してフィーリングをチェッグしたが、ま だ書換のデータに馴染んでいないのか、大きな変化は感じられなかった。2日後に判明するのだが、実は下のパソコン画面を写真に収めていた時に、データ3が2種類あることに気が付い た。どういうことかというと、下の左側に掲載した Closed Loop 項目の Closed Loop Throttle Maximum(MT)のマップ数値と、Misc 項目の Radiator Fan Modes(Coolant Temp)のマップ数値 が書換てあるものと、純正の数値ままのものと2通りのデータ3が存在したのだ。他の項目の変更値は同じなのだが、後から変更したこの2項目は、どうもーカ所にしか上書きしなかった らしい。そこで懸念が浮かんだ。そう、書換を行った際、どちらのデータ3を使用したかということだ。どちらを使用したか判別するために、また後日 ECU の読込をして、そのデータを 確認する必要がある。また、その際、データ3が2つあると今後もややこしくなるで、結局パソコン本体の HDD への保存は一カ所にし、バックアップは USB メモリーだけにした。

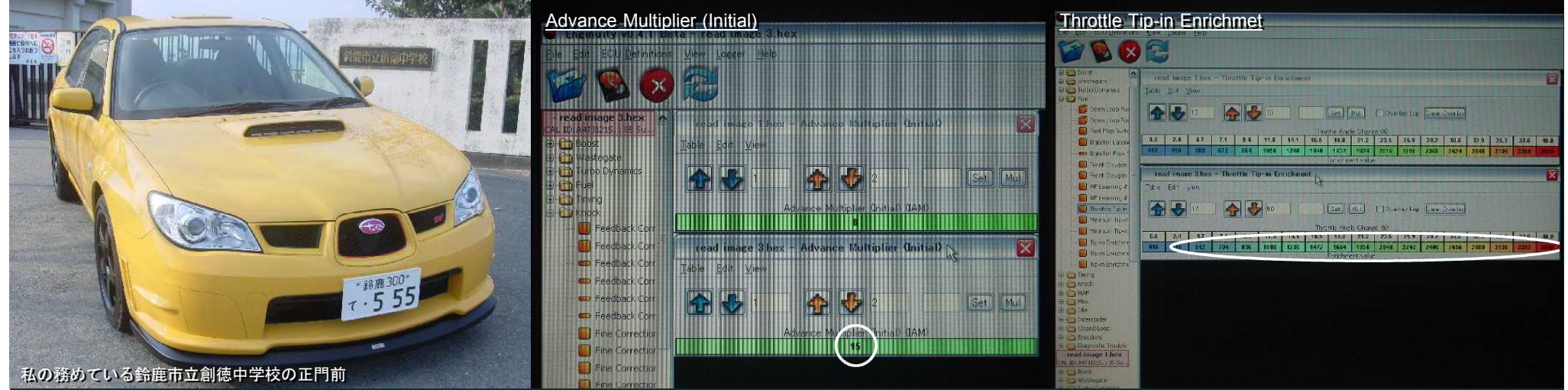

二度手間にはなるが、ECU 書換作業のエクササイズになるし、Closed Loop 項目の学習機能がどう働いているかチェックすることもできると思う。また、どちらの内容のデータ3に書換 られていても問題はないと思うが、いずれにしても早くチェックしないと始まらない。それにしても、Closed Loop 項目の Closed Loop Throttle Maximum(MT)のマップ数値の変更はけっこ う効くようなので、必ず書き換えたいと思う。その他の3項目についても、書換の確認をわすれないようにしたい。Knock 項目の Advance Multiplier(Initial)の規定値「8」を「15」に書換 ることで、進角補正も大きくなり点火時期マップの補正値どおり働き、パワーアップが期待できそうだ。Closed Loop 項目の Closed Loop RPM の数値を3,100rpm ~ 3,200rpm から2,700rpm ~ 2,800rpm に書換ることによって、より低回転域からパワーを出しやすいセッティングになるそうだ。さらに Closed Loop 項目をいじったら、一緒に変更しておくと効果的なのが Fuel 項 目の Throttle Tip-in Enrichmet だそうで、アクセル開度に合わせて燃料を増量するためのマップだが、この数値もアクセル開度4.2%~40.0%までの16 段階全て32 ボイント上乗せしてある。

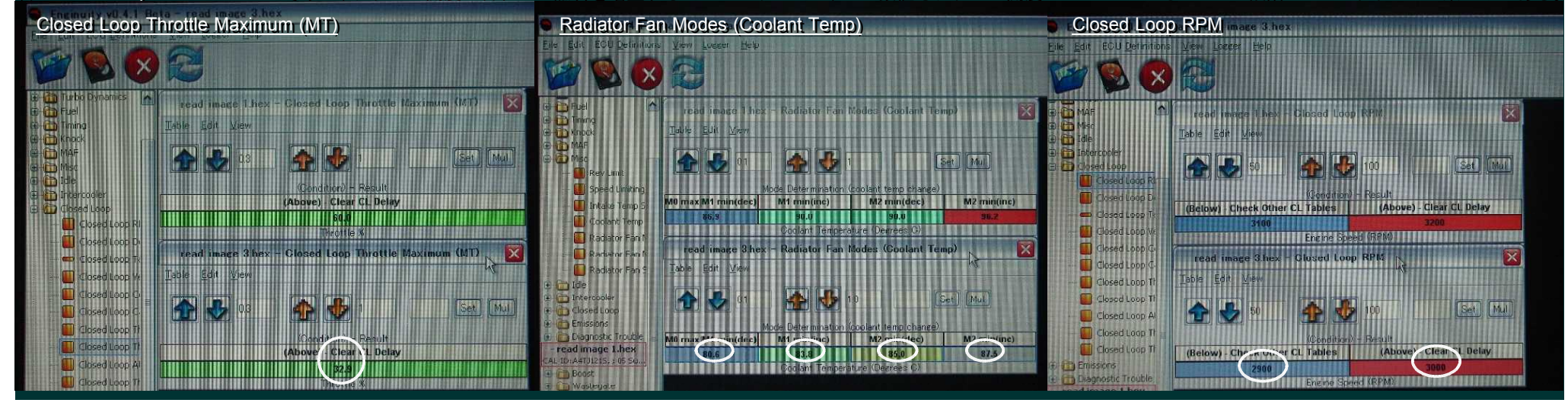

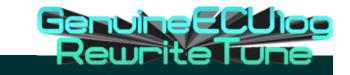

|                                               | 常に私の傍らで働い<br>てくれているPCたち。<br>左は、かれこれ十数年<br>愛用している、NECの<br>LaVieNX。OSは標準<br>の Me を、2000Pro に<br>載せ替えてからは、本                                                                                                    |
|-----------------------------------------------|----------------------------------------------------------------------------------------------------|
|                                               | 当によく動いてくれる。<br>この一太郎を使った<br>アルバム作成も本機で<br>行っているが、全く不<br>自由はない。                                                                                                    |
|                                               | 右は愛車の純正 ECU                                                                                                    |
|                                               | の音換等用に中日でチート<br>に入れた Dynabook。                                                                                                    |
|                                               | XPPro 搭載で、既に愛<br>車のチューニングには                                                                                                    |
|                                               | 乗のり エーニンフトには<br>のpen Source ECU Tuning, Logging and Reflashing                                                                                                    |
|                                               | なツールになっている。 www.enginuity.org                                                                                                    |
| 2007年12月3日<br>参照: C EquElash Date             | 「「「「「「」」「「」」「「」」「「」」」「「」」」「「」」」」「「」」」」」「「」」」」                                                                                                    |
| 前回の ECU 書換の際、懸念                               | Fed macShe                                                                                                    |
| されていた、テーダ3のナエ<br>ックを実施した。 左前中のノ               | 7000年<br>90/###<br>100/###                                                                                                    |
| ックを実施した。<br>ー別中の1<br>(使た77)<br>I read image 3 | P Draw<br>P Draw<br>CAL ID:A4TJ1215, ; 05 Subar 生内容の方を 運良く選択                                                                                                    |
| ングルエングの予防度住と員 4/2 ■ read image 4              | 電标 Boost していた訳である。とりあ                                                                                                    |
| 愛車の ECU のデータを読み                               | Wastegate えずこれで一安心という訳                                                                                                    |
| 込んでデータ5としてPCに20167                            | 🔹 📴 👘 Turbo Dynamics だ。するとやはりこの一週                                                                                                    |
| 保存し、それを一旦部屋へ持 👼 🛍 EcuFlash Date               | <sup>2</sup> Contract Table Codes<br>reading and Code Code Code Code Code Code Code Cod                                                                                                    |
| ち帰った。昼食を摂ってから、 👘 📦 read image 1               | (1) Contraction Contraction                                                                                                    |
| Enginuity を立ち上げて、デー) 📄 read image 2           | · read image 3.bex たのは、単に気のせいでは                                                                                                    |
| タ5と比較のためにデータ3pt77 In read image 3             | CAL ID:A4TJ1215,; 05 Subar                                                                                                    |
| を読み込んで人念にチェック 🖳 read image 4 <sup>4</sup>     | egite<br>egite<br>Boost<br>いいトルは、確実に上がっ                                                                                                    |
| したところ、2つのナーダは<br>会く同じ内容であることが                 | * O taxel loss<br>* D taxel loss<br>* D taxel lo |
|                                               | P Diversitional Control Control Cont                                                                                                    |

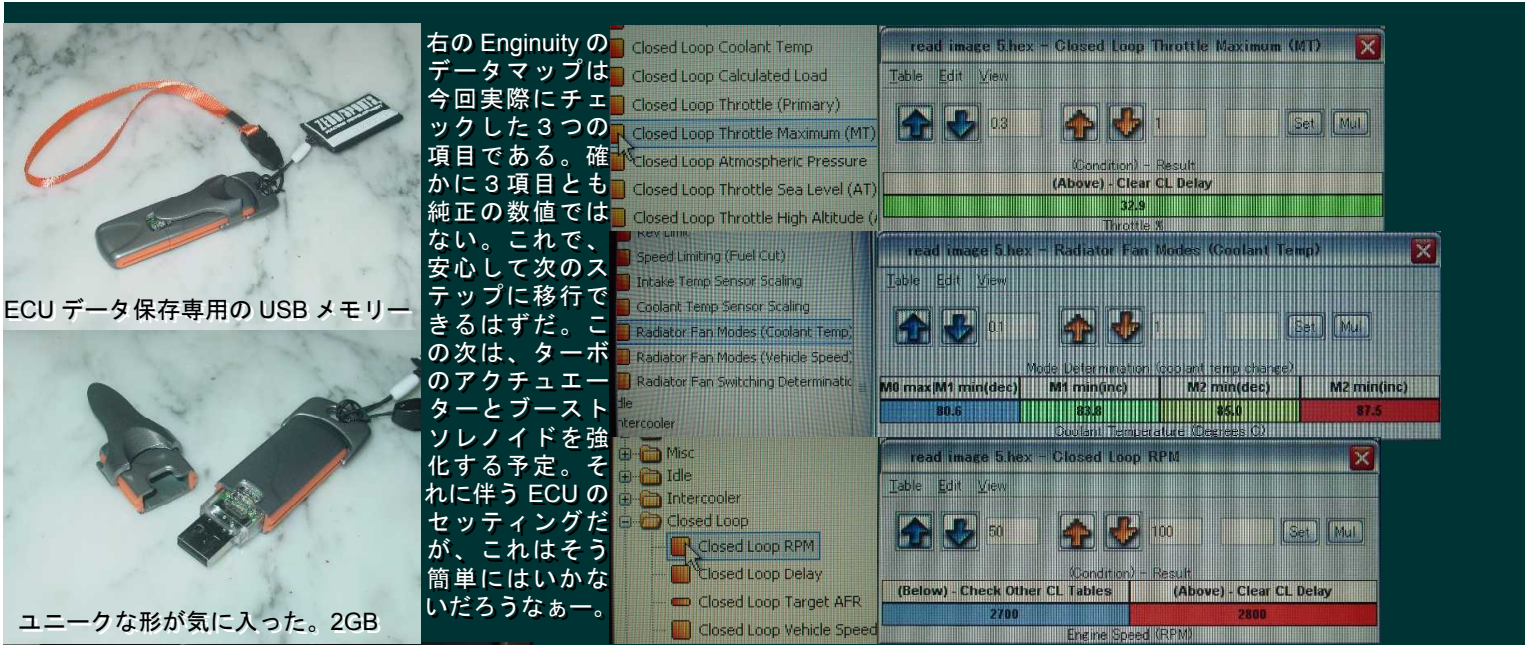

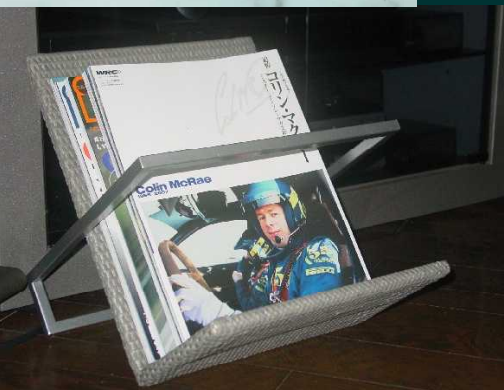

もうひとつ、今日は衝動買いをしてしまった。この粋なマガジンラックである。 帰ってさっそく雑誌を整理していたら、この雑誌が目に入ったので、トップに飾っ てみた。そういえば、先日本屋で見つけたものだ。追悼 CoLin McRae"ミスター・ インプレッサの生涯"と謳ってある。確か9月15日だった。TV のニュースか何か で突然その悲しい知らせを聞いた。思い返せば CoLin McRae と SUBARU との出会 いは運命的だった。SUBARU は CoLin の才能を磨き、CoLin は SUBARU の WRC での活躍を演出した。CoLin は SUBARU あっての CoLin だった。SUBARU もまた、 CoLin あっての SUBARU だった。1993 年のニュージランドでの SUBARU もまた、 CoLin あっての SUBARU だった。1993 年のニュージランドでの SUBARU LEGACY の WRC 初優勝。1995 年のチャンピオンシップ・ダブルタイトル獲得とその後の3 年連続マニュファクチァラーズタイトル獲得は、まるで自分事のようにうれしかっ た。確かに SUBARU ファンとしたら、だれがドライブしようと(アレン、バタネン、 サインツ、マキネン)関係なくうれしいのだが、やはり CoLin のドライビングによ るタイトル奪取には、何か特別の感慨があったのは事実だ。私にとってのそれは、 当にヒーロー像だったに違いない。永遠の蒼き戦士 CoLin McRae よ安らかに眠れ。 GenuineECU)oo

**Rewrite Tune** 

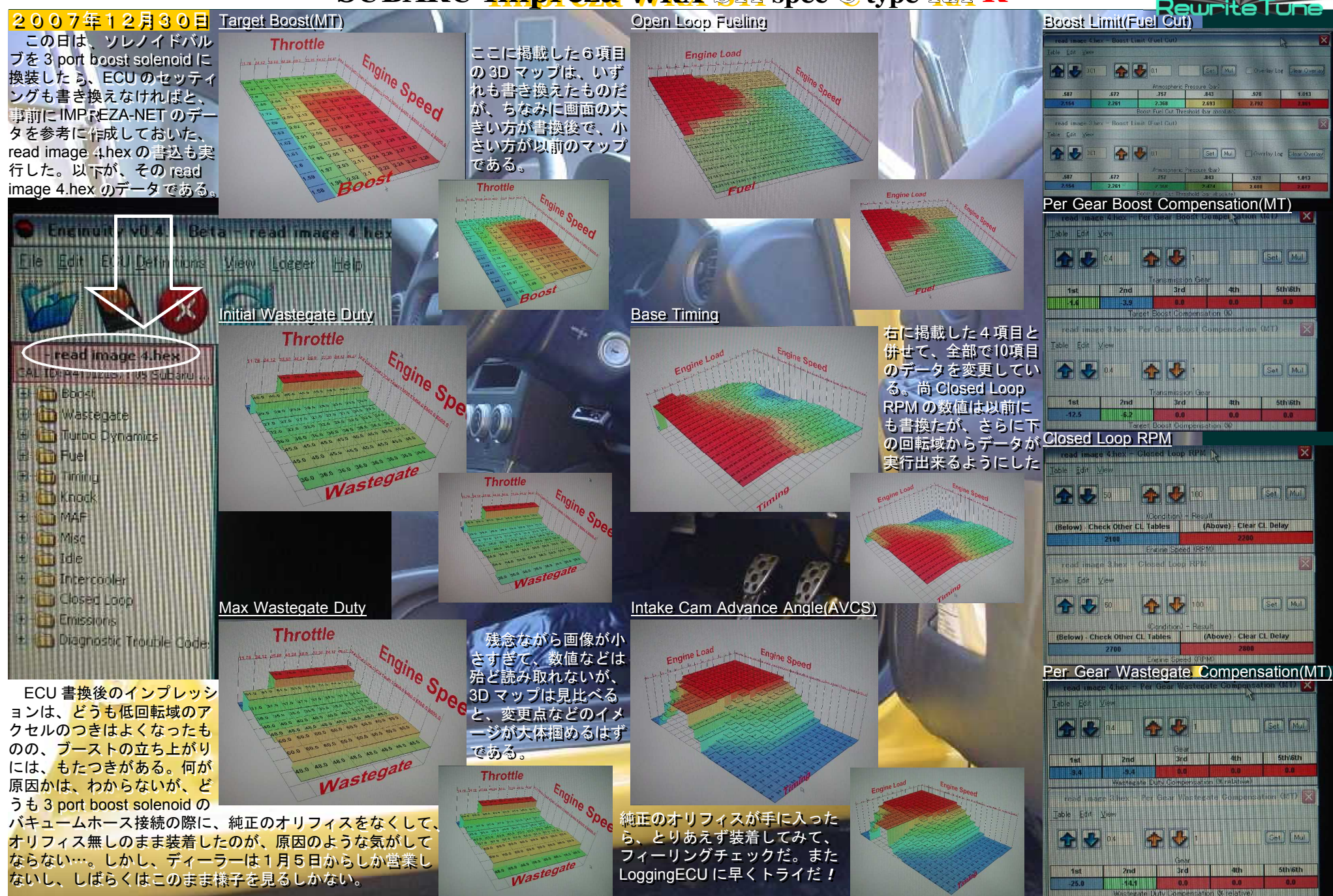

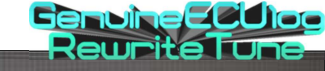

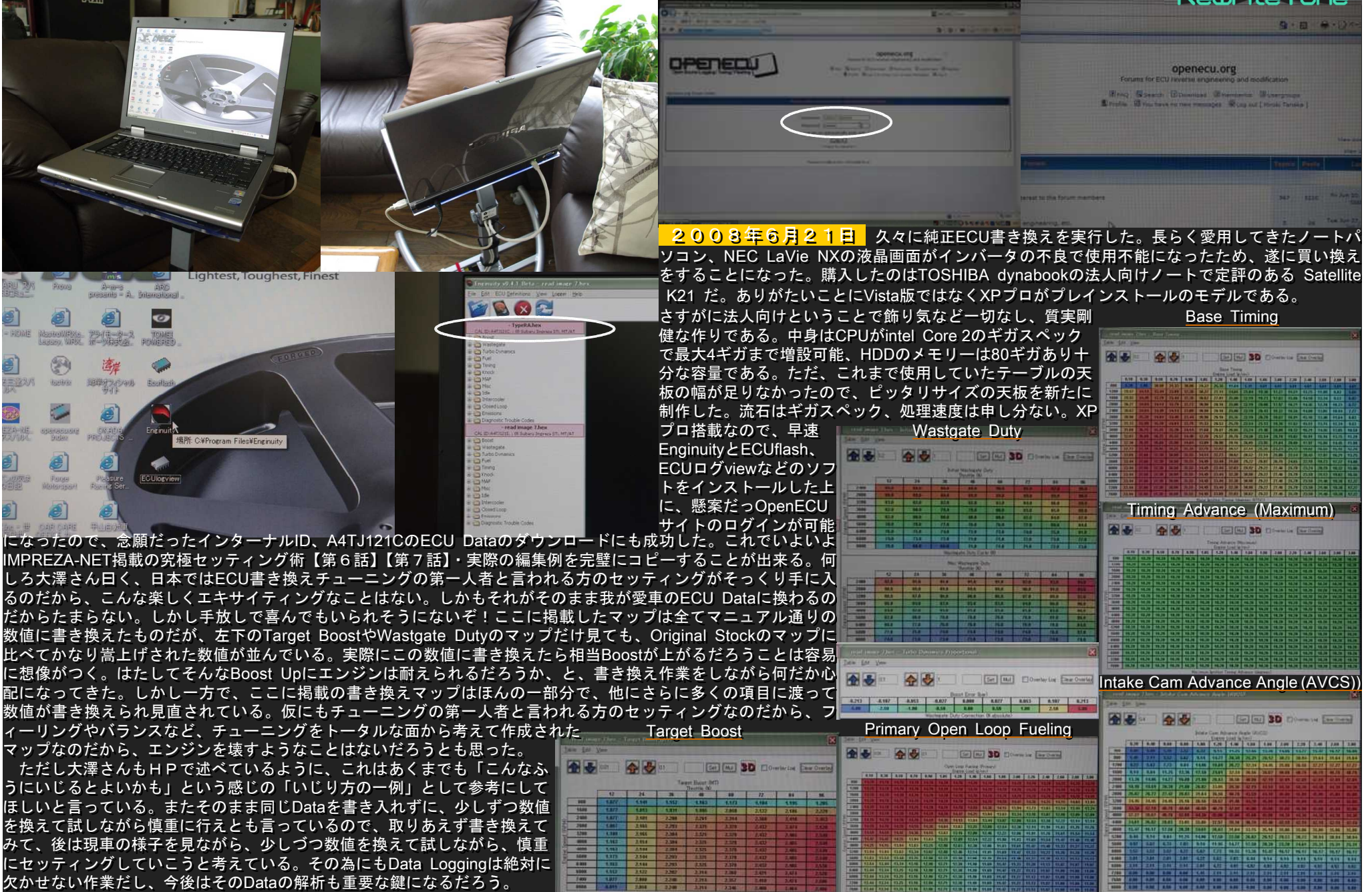

# SUBARU Impreza WRX SII spec C type RA-R read image 7をECU flashで 読み込む。 書き込みマークをクリック。 読込書込スイッチをONに たのして、書き込み開始。

書き込み作業中

書き込み開始

**2003年6月21日** IMPREZA-NET Specialとでも言うべきECU Data(read image 7)の書き込みを実施した。既に数回こなしているので、手順も間違えずに手慣れた調子で作業は進み、特に問題もなくものの10分程度で書き込みを完了した。この後はお約束のEnginuityによる DataのLoggingとテスト走行だが、エンジンをスタートするのが実に待ち遠しい。はやる気持ちを抑えながら、ノートパソコンをData Logging 用にセットして、いよいよテストドライブである。もちろんECUに学習させるために、いきなりFull Boostが掛かるような走行はしない。しば らくの間はアクセルをゆっくり確かめるように踏んでいく。そろそろ充分に油温も上がってきたころに、アクセルに活を入れて踏んでいくと、 これまで以上にBoostの掛かりは早く、上がり方もたいへんスムーズなのを実感する。下から踏んでも直ぐにBoost計の針が動いて、そのまま踏 み込んでいくとスルスルと針が駆けあがっていく。Boost計の針の動きがまるで、アクセル開度にシンクロしているようだ。レスポンスがよくり

ニア感が抜群なのだ。流石はチュ ーニングの第一人者と言われるだ けのことはあると思った。その後 徐々にペースを上げて、アクセル

このメッセージボックスが出たら、書き込の踏み込みをフルスロットルに近 み完了。まずイグニッションOFF、読込い踏み方にして、エンジン回転数 書込みスイッチOFFしてからOKボタンも高回転(6,000rpm)まで持って行 をクリックして終了。 った。すると何と1.6barまでしか

ないBoost計のメモリを、いとも簡 単に振り切ってしまった。驚いて 直ぐにアクセルを戻したので、瞬 間的に振り切っただけだがこれは たいへんだ。何せそのときのアク セル開度はまだ100%ではなかった からだ。エンジン回転数も5,000rp mを越えた程度だったので、これ はまだまだ上がるぞと思ったから だ。そのとき、EnginuityのLogging DataのBoost実測値を確認したら、 1.649barを示していた。

家に帰ってからLog DataをECU logviewで確認したところ確かにメ ーターを完全に振り切っている。 その後、1.8barに迫るさらに高 いBoostも記録した。さあて、この Boost Upをどう解釈すればよいだ ろうか?まだ最大Boostを試すには 至っていない。一瞬とはいえこれ 以上のBoost圧に耐えられるのか、 マジで心配になってきた。

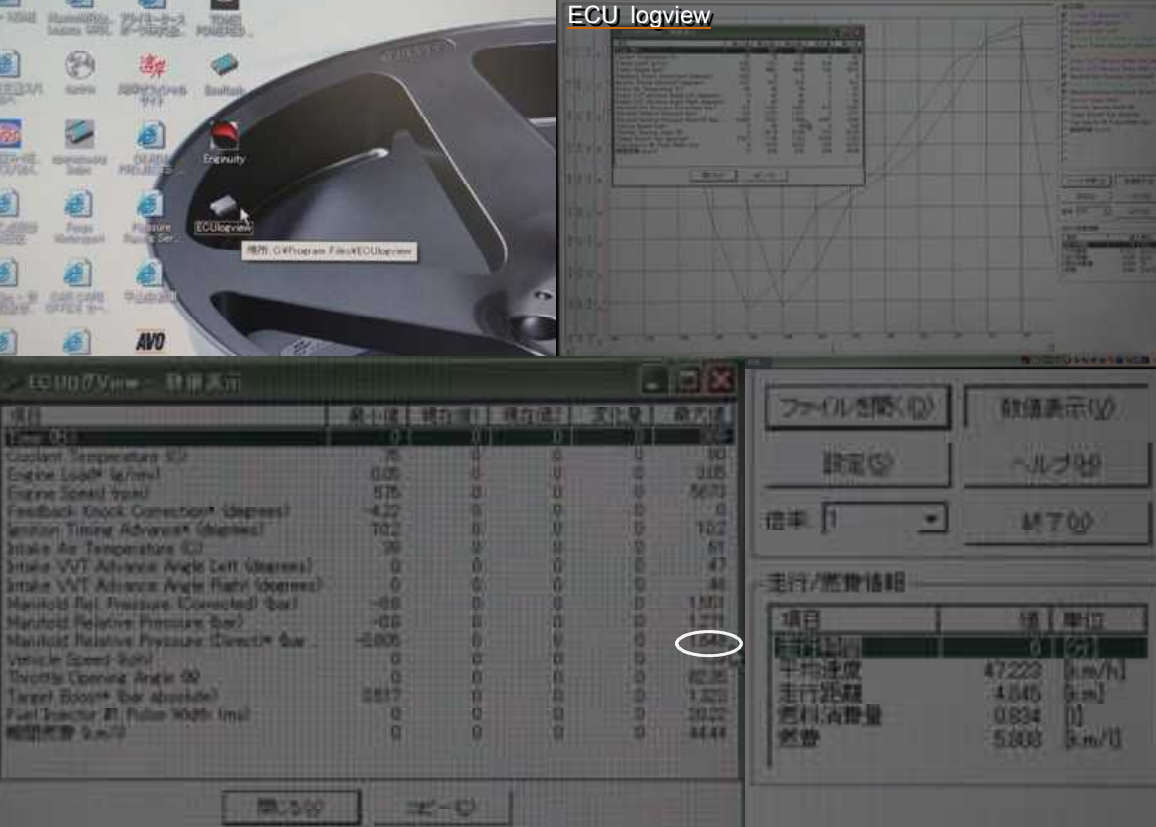

Enginuityで走行DataのLoggingを開始。